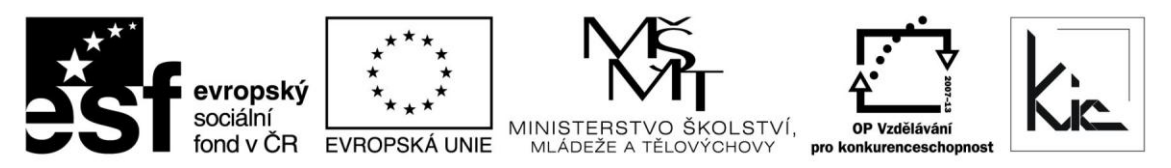

INVESTICE DO ROZVOJE VZDĚLÁVÁNÍ Tento projekt je spolufinancován Evropským sociálním fondem a státním rozpočtem České republiky.

# Výukový materiál pro projekt Perspektiva 2010 reg. č. CZ.1.07/1.3.05/11.0019

# EXCEL 2007 - příklad

Ing. Jaromír Bravanský, 2010, 6 stran

### Vytvořte formulář podle předlohy:

Vytvořte si soubor EXCEL s názvem – Vaše příjmení a jméno. Otevřete si list 1, který přejmenujete na Zadání. Budete vytvářet formulář zobrazující množství výrobků vyrobených za pracovní týden. Na konci zadání je zobrazeno výsledné řešení. Aktuální hodnoty se v tabulkách budou lišit od hodnot v zadání podle právě vygenerovaných čísel.

• Vytvořte tabulku "Data" podle zadání. V tabulce se bude pod sebou generovat pět náhodných čísel v rozmezí 0-500, která budou zaokrouhlena na celé hodnoty. Generování bude pomocí klávesy F9.

| Data |  |  |
|------|--|--|
| 484  |  |  |
| 260  |  |  |
| 301  |  |  |
| 433  |  |  |
| 163  |  |  |
| 163  |  |  |

ŘEŠENÍ:

Vytvořím tabulku Data, do tabulky vložím u každé hodnoty funkci generování náhodných čísel. Aby vygenerované číslo bylo zaokrouhlené na celé hodnoty, použiji ještě funkci "Zaokrouhlit".

=ZAOKROUHLIT((NÁHČÍSLO()\*(500));0) Ohraničím tabulku a pomocí klávesy F9 vyzkouším funkčnost.

• Vytvořte pole se seznamem pro každý pracovní den v týdnu. Počet řádků rozevíracího seznamu bude 5. Hodnoty pro pole se seznamem použijte z předchozí tabulky "Data". V každé rozbalovací nabídce bude tedy na výběr pět vygenerovaných hodnot z tabulky "Data".

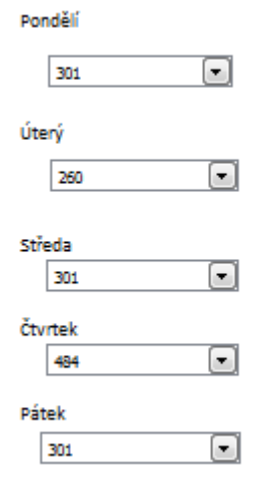

# ŘEŠENÍ:

Zapnu si panel Vývojář (možnosti aplikace Excel  $\triangleright$  oblíbené  $\triangleright$  zobrazit na pásu kartu vývojář). Na této kartě si najdu ovládací prvek formuláře – Pole se seznamem. U každého pole se seznamem napíšu den v týdnu (Pondělí –Pátek). Pravým tlačítkem myši zvolím "Vlastnosti" a propojím pole se seznamem s libovolnou buňkou. V této buňce se bude zapisovat podle výběru v buňce hodnota 1-5. Toto nastavení provedu pro všechna pole se seznamem.

| Vvtvořte tabulku    | pro výsledné  | hodnoty | podle vzoru. |
|---------------------|---------------|---------|--------------|
| y ju or to tabarika | pro vysiculie | nounoty | poule vzoru. |

| Den v týdnu | Norma | Počet zaměstnanců | Celkový počet výrobků | Celkové pořadí počtu výrobků |
|-------------|-------|-------------------|-----------------------|------------------------------|
| Pondělí     |       | 700               |                       |                              |
| Úterý       |       | 750               |                       |                              |
| Středa      |       | 650               |                       |                              |
| Čtvrtek     |       | 720               |                       |                              |
| Pátek       |       | 680               |                       |                              |

Sloupec "Norma" nastavte tak, aby se za každý den zobrazilo podle výběru rozbalovací nabídky vygenerované číslo z tabulky "Data". **Vypočítejte sloupec** "Celkový počet výrobků" tak, že vynásobíte normu počtem zaměstnanců.

## ŘEŠENÍ:

Vytvořte tabulku, ohraničte podle vzoru. Do sloupce vložte funkci Když, která zajistí zobrazení hodnoty z tabulky data podle výběru. Džíklad funkce když pro poddžlí:

Příklad funkce když pro pondělí:

=KDYŽ(P7=1;\$L\$3;KDYŽ(P7=2;\$L\$4;KDYŽ(P7=3;\$L\$5;KDYŽ(P7=4;\$L\$6;\$L\$7)))) Sloupec ,,Celkový počet výrobků " vypočítejte vynásobením sloupce ,,Norma " a sloupce "Počet zaměstnanců ". Např. výpočet pro pondělí: =G7\*H7

| Den v týdnu | Norma | Počet zaměstnanců | Celkový počet výrobků | Celkové pořadí počtu výrobků |
|-------------|-------|-------------------|-----------------------|------------------------------|
| Pondělí     | 301   | 700               | 210700                |                              |
| Úterý       | 260   | 750               | 195000                |                              |
| Středa      | 301   | 650               | 195650                |                              |
| Čtvrtek     | 484   | 720               | 348480                |                              |
| Pátek       | 301   | 680               | 204680                |                              |

**Poslední sloupec "Celkové pořadí počtu výrobků"** bude zobrazovat vzestupně slovně vyjádřené pořadí počtu výrobků ve sloupci "Celkový počet výrobků". Slovní vyjádření bude první, druhý, třetí, čtvrtý, pátý. Při vzestupném seřazení se vám u nejvyšší hodnoty ve sloupečku "Celkový počet výrobků" zobrazí ve sloupečku "Celkové pořadí počtu výrobků" pátý, u nejnižší hodnoty se zobrazí první viz předloha.

| Den v týdnu | Norma | Počet zaměstnanců | Celkový počet výrobků | Celkové pořadí počtu výrobků |
|-------------|-------|-------------------|-----------------------|------------------------------|
| Pondělí     | 301   | 700               | 210700                | čtvrtý                       |
| Úterý       | 260   | 750               | 195000                | první                        |
| Středa      | 301   | 650               | 195650                | druhý                        |
| Čtvrtek     | 484   | 720               | 348480                | pátý                         |
| Pátek       | 301   | 680               | 204680                | třetí                        |

### ŘEŠENÍ:

Pro sloupeček "Celkové pořadí počtu výrobků" si vytvořte pomocný sloupeček s funkcí RANK, která bude hodnotit pořadí hodnot ve sloupečku "Celkový počet výrobků". =RANK(I7;\$I\$7:\$I\$11;10)

Podle předlohy **vytvořte z výsledků dvojosý graf**, který bude zobrazovat normu, počet zaměstnanců, celkový počet výrobků. Data ke grafu naleznete ve výsledné tabulce. Graf bude spojnicový

Hlavní osa Y v rozmezí 0-1000 s hlavní jednotkou 500. Podle této osy se bude zobrazovat "Norma" a "Počet zaměstnanců".

Vedlejší osa Y bude v rozmezí 0-600000 s hlavní jednotkou 300000. Podle této vedlejší osy se bude zobrazovat "Celkový počet výrobků".

Popisky osy X budou dny v týdnu.

Pozadí grafu bude textura – bílý mramor, typ zrcadlení – vodorovně, průhlednost 40% Formát zobrazované oblasti – bez výplně

Popisky dat budou pouze u počtu zaměstnanců – datová řada.

Popisky os X, Y1, Y2 budou svisle podle předlohy

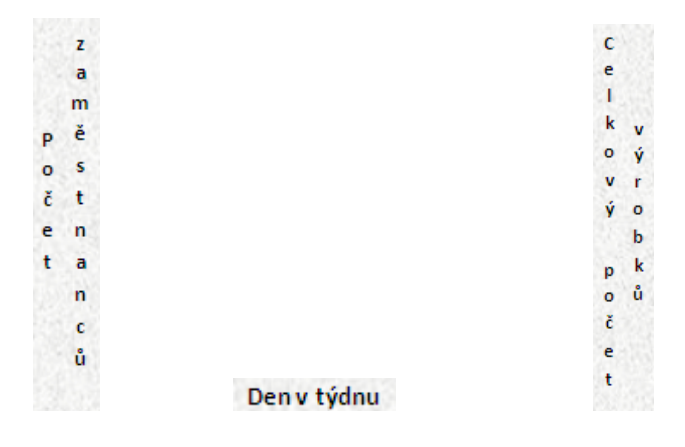

Graf bude bez legendy.

#### Předloha grafu:

Poznámka: Zobrazení datové řady se může lišit podle právě vygenerovaných čísel.

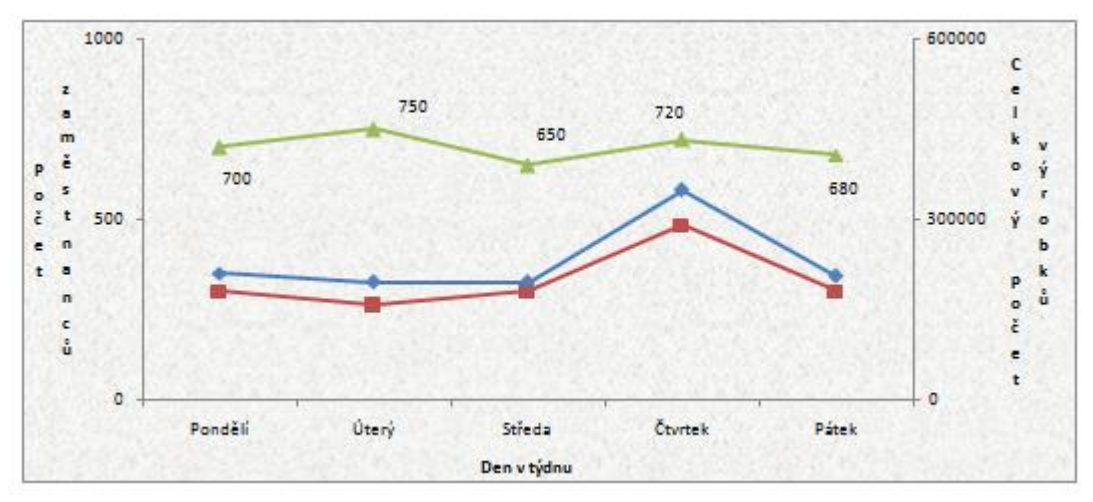

# ŘEŠENÍ:

Vložte spojnicový graf. Pravým tlačítkem na pozadí grafu vložte texturu, typ zrcadlení, průhlednost. Zobrazovanou oblast označte a vymažte klávesou delete. Na oblast grafu klikněte pravým tlačítkem myši zvolte formát oblasti grafu. Vyberte kartu výplň a zvolte - bez výplně. Přidejte pomocnou osu Y a vložte popisky os podle vzoru. Klikněte na osu (Y1, Y2) a zvolte formát osy. Nastavte u jednotlivých os pevný formát a zvolte minimální hodnotu, maximální hodnotu, hlavní jednotku. V případě, že se Vám nezobrazily všechny řady, přidejte je pravým tlačítkem myši "Přidat data".

**Pod graf vložte zaškrtávací políčko "Týden" a tabulku "Celkové pořadí výrobků za týden"** viz předloha. Pokud bude zaškrtnuté políčko "Týden", v tabulce se zobrazí celkový počet výrobků vyrobených za týden, v opačném případě se zde napíše "nezpracováno".

🗹 Týden

Celkové pořadí výrobků za týden 1154350

Pomocí klávesy F9 si vyzkoušejte, jestli vše funguje. Pokud ano, potom všechno uložte do složky V:\ Soutěž \ Výsledek \ Excel \ (Vaše příjmení a jméno)

#### ŘEŠENÍ:

Na kartě vývojář si najdu ovládací prvek formuláře – Zaškrtávací políčko. Nastavím ve vlastnostech libovolné pole, ve kterém se mi bude zobrazovat logický operátor Pravda/Nepravda. Vytvořím tabulku podle vzoru, vložím funkci "Když a Součet", která mi bude zobrazovat výsledek podle zaškrtnutí políčka týden. =KDYŽ(O34=PRAVDA;SUMA(I7:111);"nezpracováno")

Data

#### Výsledek:

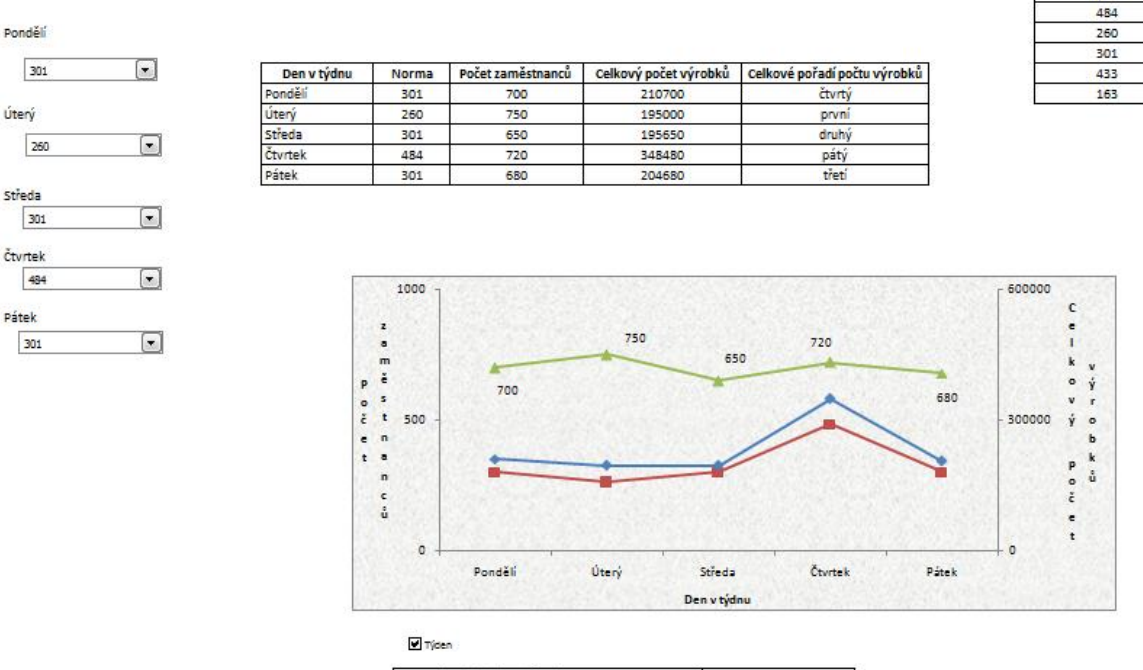

Celkové pořadí výrobků za týden 1154350

Výsledný graf Vám zobrazí přehledně celkový počet zaměstnanců, celkový počet výrobků a normu. Získáte tak přehled o výrobním procesu během jednoho pracovního týdne.